Gestão Educacional

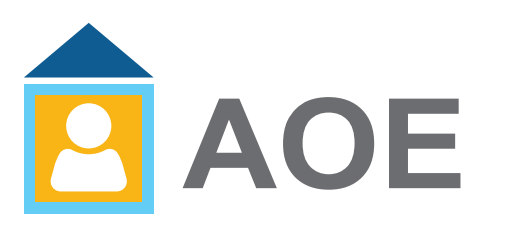

# Regulamento

## Agente de Organização Escolar: Desenhando o Amanhã - 1ª Edição/2020

"Atualizado em 29-06-2020 (item 23)" "Atualizado em 12-06-2020 (itens 10 e 22)" "Atualizado em 19-06-2020 (itens 7, 8, 10, 22, 24, 25, 26, 29, 30 e 38)"

🔊 🎯 🏟 🕂 🖹 🖉 💂 🎎 🚞 🖪 🗟 🧬 📤 🗛 🚿

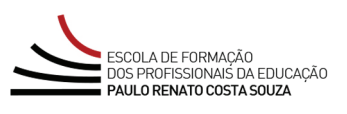

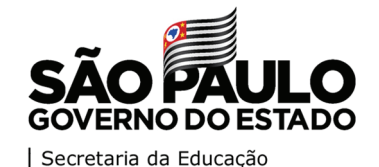

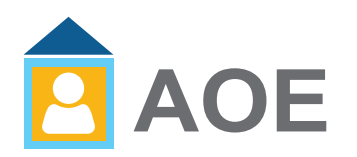

| Apresentação 3                                    | 3                                                                         |
|---------------------------------------------------|---------------------------------------------------------------------------|
| Objetivos do curso                                | ł                                                                         |
| Competências e Habilidades                        | 5                                                                         |
| A quem se destina                                 | 3<br>4<br>5<br>6<br>7<br>8<br>9<br>10<br>12<br>13<br>14<br>15<br>17<br>18 |
| Como realizar a inscrição7                        | 7                                                                         |
| Posso cancelar a minha inscrição?                 | 3                                                                         |
| Como será o curso?9                               | )                                                                         |
| Cronograma1                                       | LO                                                                        |
| Avaliação e Certificação1                         | 12                                                                        |
| Como receber o certificado?1                      | 13                                                                        |
| Tire suas dúvidas1                                | ٤4                                                                        |
| Suas responsabilidades como cursista1             | ٤5                                                                        |
| Configurações Adequadas para Acesso ao AVA-EFAPE1 | ۲                                                                         |
| Passo a Passo para Limpeza do Navegador1          | 81                                                                        |

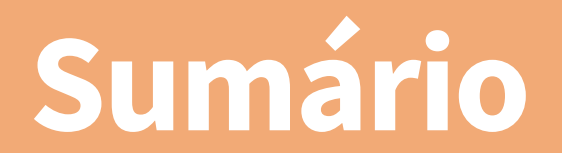

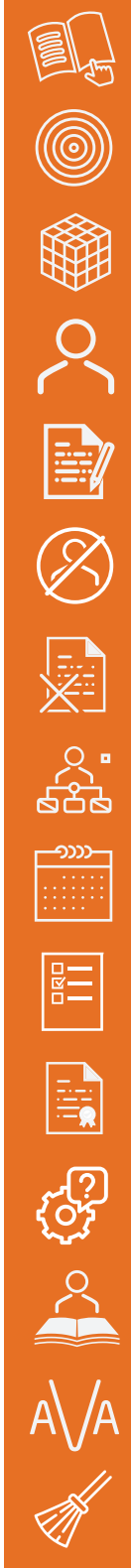

Sentaçã 

- 1. A Escola de Formação e Aperfeiçoamento dos Profissionais da Educação do Estado de São Paulo "Paulo Renato Costa Souza" (EFAPE), oferta o curso Agente de Organização Escolar: Desenhando o Amanhã 1ª Edição/2020, articulado ao eixo Gestão Educacional, expresso no documento Eixos de Formação, que, descrevendo o dia a dia do AOE, membro de uma equipe de trabalho, impulsiona o desenvolvimento e o aprimoramento do perfil e das competências, traduzidas em habilidades e atitudes, inerentes ao cargo que ocupa na SEDUC-SP.
- 2. A perspectiva do curso Agente de Organização Escolar: Desenhando o Amanhã 1ª Edição/2020 é apoiar, em suas rotinas de trabalho, o Agente de Organização Escolar (AOE), o Gerente de Organização Escolar (GOE), o Secretário de Escola e o Administrativo Escolar que atuam na unidade escolar, considerando o ambiente como o principal espaço de aprendizagem por constituir-se em objeto de análise, reflexão e ação.
- 3. Além disso, tendo em vista a busca de uma atuação proativa e protagonista dos AOE na organização do seu fazer diário, este curso busca atrelar conteúdos, conhecimentos e práticas às situações vivenciadas no dia a dia da escola, traçando possíveis caminhos para o apoiarem em seu fazer diário.
- Este Regulamento contém as regras e os procedimentos que regerão o curso Agente de Organização Escolar: Desenhando o Amanhã – 1ª Edição/2020, que será ofertado na modalidade a distância, por meio do Ambiente Virtual de Aprendizagem da EFAPE (AVA-EFAPE).

**Importante:** Este curso está adaptado para dispositivos móveis e possui acessibilidade para pessoas com deficiências visuais e auditivas. Para aquelas com deficiências visuais totais, é recomendado o uso de leitores de tela, como o software NVDA ou similares.

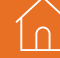

# etivo

5. O curso Agente de Organização Escolar: Desenhando o Amanhã – 1ª Edição/2020 tem por objetivos:

## a. Gerais:

- Reconhecer as atribuições dos AOE nos diferentes espaços da escola;
- Identificar soluções para as ocorrências do dia a dia dos AOE;
- (Re)conhecer as diferentes ferramentas e plataformas da SEDUC-SP que apoiam as ações do cotidiano de trabalho do AOE;
- Aprimorar os conhecimentos técnicos do AOE para o desenvolvimento de sua função.

## **b. Específicos:**

- Rever as atribuições do AOE;
- Reconhecer suas atividades no ambiente de trabalho junto à comunidade escolar;
- Reconhecer seu papel nos diferentes espaços da escola como: na secretaria, nos corredores, nas entradas, no pátio, entre outros;
- Compreender seu papel na escola com funções administrativas e com (co)responsabilidades na formação integral dos estudantes;
- Possibilitar a troca de conhecimentos entre os cursistas;
- Avaliar os conhecimentos adquiridos.

- 6. A participação no referido curso proporcionará aos cursistas:
  - a. Desenvolver uma agenda de trabalho que auxiliará no seu cotidiano escolar;
  - b. Atender às demandas com o aprofundamento do conhecimento a partir da Resolução SE nº 52/2011 e demais documentos norteadores dos órgãos centrais, coordenadorias e Diretorias de Ensino (DE).

# estina duem

- 7. O presente curso será direcionado aos seguintes servidores do Quadro de Apoio Escolar (QAE): Agente de Organização Escolar (AOE), Gerente de Organização Escolar (GOE), Secretário de Escola e Assistente Administrativo Escolar, sendo titular de cargo ou ocupante de função-atividade, conforme base CGRH maio/2020.
- 8. O(A) servidor(a) interessado(a) em participar deve estar com o seu cadastro ativo na SED (Secretaria Escolar Digital) durante o período das inscrições.

## Importante!

Esse curso fará parte, como um requisito, para o processo de Certificação Ocupacional para a função de Gerente de Organização Escolar (GOE).

Para isso, o profissional deverá concluir o curso e obter o **Aproveitamento Satisfatório** e a **Frequência** estabelecida, conforme este Regulamento.

Em breve, será divulgado documento contendo todas as informações e orientações necessárias para a participação do processo de certificação para GOE. Aguarde!

Salientamos que, **independentemente da participação no processo de Certificação para GOE**, todos os servidores indicados no item **"A QUEM SE DESTINA"** poderão realizar o curso.  $\sim$ 

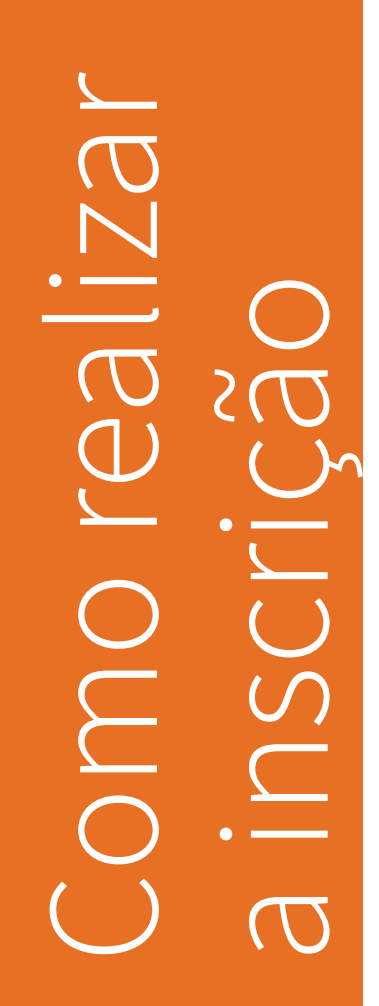

1 ∩

- 9. Para esta ação não há limite de vagas. As inscrições deverão ser preenchidas por adesão e por ordem de inscrição.
- 10. As inscrições deverão ser realizadas no período de 9 a 28 de junho de 2020.
- 11. Para inscrever-se, o(a) interessado(a) deverá acessar o site da EFAPE (<u>www.escoladeformacao.sp.gov.br</u>) e, no canal "Inscrições Abertas", localizar o curso "Agente de Organização Escolar: Desenhando o Amanhã – 1ª Edição/2020".
- 12. O(A) interessado(a) deverá ler atentamente e na íntegra o Regulamento, que apresenta todas as regras de inscrição, participação e certificação.
- Por fim, clicar em "Formulário de Inscrição" e utilizar o CPF (com 11 dígitos, sem pontos ou hífen) no campo "Usuário" e, no campo "Senha", o CPF ou senha pessoal utilizada anteriormente em outras ferramentas da EFAPE.
- 14. Ao concluir a inscrição, será emitido um número de protocolo. Uma mensagem automática com este e a cópia do "Termo de Aceite" serão enviados ao e-mail institucional do servidor. O cursista deverá ativar o seu e-mail institucional para continuar recebendo todas as informações sobre as ações de formação ofertadas pela EFAPE.

**Atenção!** Inscrição realizada caracterizará preenchimento de vaga; portanto, é fundamental que o(a) interessado(a) somente se inscreva se tiver interesse e disponibilidade em realizar o curso.

- 15. Cancelamentos de inscrição poderão ser realizados somente durante o período de inscrições. Para isso, o cursista deverá acessar novamente o formulário e clicar no ícone "Cancelar Inscrição". Após o cancelamento, será emitido um novo número de protocolo. Uma mensagem automática com este será enviada ao e-mail institucional cadastrado no formulário de inscrição.
- 16. Em caso de dúvidas e/ou dificuldades em realizar este processo diretamente pelo formulário de inscrição, o cursista deverá solicitar auxílio por meio do Portal de Atendimento da Secretaria da Educação, disponível no formulário, exclusivamente durante o período de inscrição.
- 17. Para acessar o Portal de Atendimento, o servidor deverá utilizar obrigatoriamente um e-mail institucional Microsoft (@educacao. sp.gov.br ou @professor.educacao.sp.gov.br). A senha de acesso é a mesma utilizada para acessar o Portalnet (GDAE), a Secretaria Escolar Digital ou o Outlook. A ativação dos e-mails institucionais dos servidores SEDUC é feita por meio da plataforma Secretaria Escolar Digital: <u>https://sed.educacao.sp.gov.br</u>. Caso necessitar de suporte, poderá entrar em contato pelo e-mail sed.suporte@educacao.sp.gov.br ou ligue para 0800 77 00012.
- **18.** Solicitações de cancelamento realizadas após o término das inscrições não serão aceitas.

# CULSO COM

- **19.** As atividades serão realizadas totalmente a distância e de modo autoinstrucional (sem tutoria, interação ou mediação), por meio do Ambiente Virtual de Aprendizagem da EFAPE (AVA-EFAPE).
- **20.** O curso possui carga horária de **40 horas**, que será distribuída em três módulos.
- 21. Saiba que:
  - a. A carga horária estipulada para cada módulo refere-se ao tempo estimado necessário para a leitura dos conteúdos e a realização das atividades no AVA-EFAPE, assim como a leitura de materiais complementares e pesquisas realizadas fora do AVA;
  - b. A característica do curso autoinstrucional prevê a diversidade de ritmos de aprendizagem; portanto, quando é proposta uma carga horária de estudos, é levado em consideração o tempo adequado para a realização de todas as atividades;
  - c. Caberá ao cursista a organização de sua rotina de estudos, desde que as atividades avaliativas forem realizadas durante o período de realização proposto em cronograma.

Ín

22. O curso será realizado de 29 de junho de 2020 a 19 de agosto de 2020 (data término atualizada em 12/06/2020).

## Considerada a data de inscrição:

| Início das<br>inscrições | Inscrição<br>realizada | Início do curso<br>no AVA-EFAPE | Término do<br>curso |  |
|--------------------------|------------------------|---------------------------------|---------------------|--|
| 00/06/2020               | Até 23/06              | 29/06                           | 10/00/2020          |  |
| 09/06/2020               | A partir de 24/06      | 03/07                           | 19/08/2020          |  |

O conteúdo está distribuído conforme o quadro a seguir:

| Menu                                              | Conteúdo                                                                                                    | Carga Horária |
|---------------------------------------------------|----------------------------------------------------------------------------------------------------|---------------|
| Apresentação                                      | <ul> <li>Navegação pelo conteúdo<br/>do curso</li> <li>Sobre o Curso</li> <li>Regulamento</li> <li>Fale Conosco</li> </ul>             | 3 horas       |
| Responsabilidades do AOE                          | Sobre o AOE e o GOE                                                                                                    | 3 horas       |
| Relatos de um Agente de<br>Organização<br>Escolar | Episódio 1<br>Reflexões sobre o episódio 1<br>Episódio 2<br>Reflexões sobre o episódio 2<br>Episódio 3<br>Reflexões sobre o episódio 3 | 30 horas      |
| Atividades e<br>Encerramento                      | <ul> <li>Pesquisa de satisfação</li> <li>Questões Objetivas</li> <li>Referências Bibliográficas</li> </ul>                             | 4 horas       |

Cronograma

- 23. Ao final do curso, há um bloco de dez questões objetivas, que serão validadas pelo próprio sistema.
- 24. Será necessário visualizar todas as páginas de todos os episódios para, ao final, responder a atividade avaliativa.
- **25.** Ao final dos estudos dos três episódios, o(a) cursista realizará a atividade avaliativa da seguinte forma:
  - a.O(A) cursista terá até **três tentativas** para realizar a atividade avaliativa que compõe o curso durante o período de sua realização;

b.Após isso, será considerada a maior nota, a ser representada pelos seguintes conceitos:

| Conceito       | Acertos          | Resultado |
|----------------|------------------|-----------|
| Insatisfatório | Entre 0% e 50%   |           |
| Satisfatório   | Entre 51% e 100% | $\odot$   |

26. A avaliação do aproveitamento será realizada com base na nota da atividade avaliativa enviada ao final do curso.

**27.** Questões salvas e não enviadas não serão consideradas para a avaliação.

28. Encerrado o período de realização, não serão aceitas justificativas para o envio das atividades pendentes.

**Atenção:** Enquanto estiver realizando uma atividade avaliativa, existe a possibilidade de salvá-la. Nesse caso, ela ficará registrada como "Em progresso" em sua página no AVA-EFAPE. Atividades "Em progresso" serão visualizadas somente pelo cursista, e não serão consideradas para avaliação. A atividade será considerada enviada e avaliada somente após clicar em "Terminar revisão", o seu envio e a leitura dos feedbacks.

**29.** O cursista poderá acompanhar o seu desempenho no AVA-EFAPE. Para isso, basta clicar sobre o seu nome no canto superior direito da página e em seguida, selecionar "Notas". A tela seguinte exibirá a lista de cursos realizados. Será necessário clicar sobre o nome do curso para visualizar as notas das atividades enviadas e a frequência atribuída a cada uma delas. Caso o cursista tiver realizado a atividade, mas a nota não estiver registrada, isso indica que a atividade pôde ter sido salva, mas não enviada.

# ertificaçâ Waliaçã

- **30.** Para obter a aprovação no curso, o cursista deverá:
  - a. Realizar as leituras de todas as telas de conteúdo;
  - b. Ter 100% de frequência, ou seja, enviar a atividade avaliativa;
  - c. Ter média de aproveitamento com conceito "Satisfatório", na atividade avaliativa.
    - **Atenção!** Os profissionais que se inscreverem no curso, e que forem reprovados com 0% de frequência, serão considerados **desistentes** e, por isso, ficarão impedidos de inscre-
    - verem-se em qualquer curso no período de doze meses da homologação deste.
- **31.** Os certificados serão emitidos pela EFAPE aos cursistas que atenderem a todos os requisitos elencados no item "AVALIAÇÃO E CERTIFICAÇÃO".

## 13

**32.** Os certificados serão emitidos eletronicamente e disponibilizados no site da EFAPE **www.escoladeformacao.sp.gov.br**, no canal "Central de Serviços", na ferramenta "Histórico de Participações" e, em momento oportuno, somente após o término do curso e respectiva homologação no Diário Oficial do Estado de São Paulo (DOE).

# dúvida SUa

- **33.** Em caso de problemas e/ou dúvidas com referência ao curso, os profissionais terão à disposição o Portal de Atendimento da Secretaria da Educação, disponível no site da EFAPE, canal "Fale Conosco".
- **34.** O Portal de Atendimento estará disponível para abertura de chamados 24 horas por dia, mas o atendimento será realizado somente de segunda a sexta-feira, das 9h às 18h, exceto feriados.
- **35.** Todos os chamados abertos nos finais de semana e feriados serão respondidos a partir do primeiro dia útil subsequente. O mesmo acontecerá com os chamados abertos fora do horário estipulado.
- 36. Após o período de seis meses da homologação do curso, o acesso ao seu conteúdo será interrompido, assim como os serviços de atendimento ao cursista via Portal de Atendimento. Depois, não será possível solicitar retificações.

ĺΛ

- 37. Assistir aos vídeos, ler os textos de referência, acessar os materiais indicados e participar das atividades a distância propostas no decorrer do curso dentro dos prazos estabelecidos e registrados no cronograma.
- 38. Acompanhar, no AVA-EFAPE, o "status" de suas atividades avaliativas, verificando aquelas que estão pendentes, não realizadas, concluídas e prazo final de realização. Para isso, clique sobre o seu nome no canto superior direito da página e, em seguida, em "Notas". A tela seguinte exibirá a lista de cursos realizados. É necessário clicar sobre o nome do curso para poder visualizar as notas das atividades enviadas e a frequência atribuída a cada uma delas.
- 39. Comunicar pelo Portal de Atendimento problemas na execução e/ ou no envio das atividades avaliativas, em tempo hábil para sua realização, dentro do horário de atendimento e do período estabelecido para essas atividades no cronograma disposto neste Regulamento.
- **40**. Acatar as regras estabelecidas no Regulamento para este curso, inclusive as relativas à segurança da informação.
- **41.** Manter a senha de acesso guardada em completa segurança e sigilo, sendo de sua inteira responsabilidade acessos realizados com

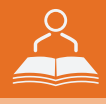

esta (a senha de acesso de cada cursista tem caráter pessoal e intransferível, sendo vedada a revelação para terceiros; esta é a forma de identificação do cursista, considerada a sua utilização, para todos os fins e efeitos, como manifestação expressa de sua vontade). Para isso, o cursista deverá modificar a sua senha no primeiro acesso ao curso.

- **42.** Utilizar apenas equipamentos confiáveis para o acesso à plataforma, que possuírem programas antivírus e firewall devidamente instalados e atualizados, assumindo o risco de sua conduta caso assim não vier a proceder.
- **43.** Realizar logout após finalizar uma sessão no AVA-EFAPE, garantindo a veracidade de suas participações e produções. Para isso, deverá clicar em "Sair", destacado na cor vermelha acima e à direita da tela.
- **44.** Atualizar seu perfil sempre que necessário e responsabilizar-se pelas informações fornecidas.
- **45.** Participar das pesquisas de avaliação do curso com o objetivo de contribuir para o aprimoramento das ações de formação ofertadas pela EFAPE.

46. Os cursos e as ações formativas da EFAPE são produzidos com a finalidade de subsidiar o profissional da SEDUC-SP em seu trabalho. Dessa forma, a utilização dos conteúdos e materiais é recomendada e incentivada. Entretanto, é expressamente vedada a utilização desses conteúdos para quaisquer fins que não estiverem diretamente envolvidos ao seu trabalho, como, por exemplo, sua publicação em redes sociais, blogs e demais veículos digitais, sob pena de responsabilizar-se judicialmente, com exclusividade e integralmente, nos termos da legislação brasileira, por qualquer violação ao direito autoral e ações judiciais e/ou extrajudiciais advindas dessas violações, movidas por quem quer que seja, incluindo autores, editoras e demais interessados.

**Atenção:** inicialmente, a senha utilizada para acessar o AVA-EFAPE é o número do CPF. No entanto, não é necessariamente a mesma de acesso às ferramentas da EFAPE. A alteração em um dos sistemas não modifica o outro automaticamente.

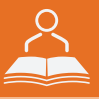

- **47.** A gestão da segurança das informações observa as disposições da Norma Técnica ABNT NBR ISSO/IEC 27002, especialmente em relação à autenticidade, à integridade e à disponibilidade da informação.
- 48. É de reconhecimento público a impossibilidade técnica da manutenção do funcionamento integral e ininterrupto de qualquer sistema de informática. Dessa forma, a SEDUC-SP se isenta de qualquer responsabilidade relativa à postagem de atividades web ou à manutenção de equipamentos.
- **49.** As configurações mínimas de hardware e software necessárias para o acesso adequado ao AVA-EFAPE são as seguintes:

| Software                                                                                                    | Hardware                                                                                                    |
|----------------------------------------------------------------------------------------------------|----------------------------------------------------------------------------------------------------|
| <ul> <li>Windows XP Service Pack 2 (recomendado<br/>Windows XP Service Pack 3 ou posterior);</li> <li>Windows Vista;</li> <li>Plug-in Adobe Flash Player Versão 20 ou<br/>superior.</li> <li>Plug-in Adobe Acrobat Reader atualizado.</li> <li>Para cursos acessíveis: leitor de tela NVDA<br/>para 2016.1.</li> <li>Plug-in Adobe Flash Player Versão 9 ou<br/>superior;</li> <li>Navegadores: Internet Explorer 9 ou superior;<br/>Firefox 34 ou superior; Chrome 34 ou superior.</li> </ul> | <ul> <li>Mínimo de 1 GB de Memória<br/>RAM;</li> <li>Resolução de tela mínima<br/>de 1024x768;</li> <li>Conexão banda larga,<br/>preferencialmente 512 kbps<br/>ou superior.</li> </ul> |

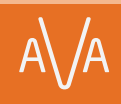

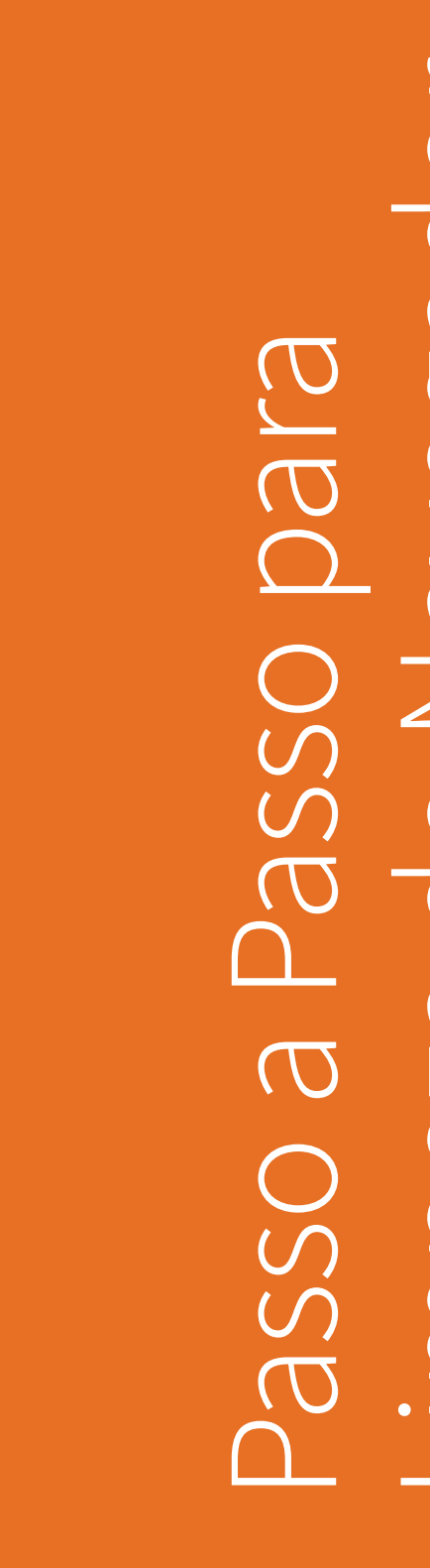

18

1n

**50.** Para um bom desempenho do AVA-EFAPE, é recomendada a limpeza do navegador, seguindo os passos abaixo:

## Internet Explorer:

i. Abrir o Internet Explorer;

- ii. Apertar a tecla "ALT" do seu teclado para que a barra de menu seja disponibilizada;
- iii. Selecionar a opção "Ferramentas" e, depois, a opção "Opções da Internet";
- iv. Selecionar a aba "Geral" na nova janela aberta;

v. Clicar em "Excluir" na área "Histórico de navegação";

- vi. Marcar os itens "Arquivos de Internet Temporários" e "Cookies" na nova janela aberta;
- vii. Clicar no botão "Excluir". Esta janela será fechada automaticamente;
- viii. Para finalizar, clicar no botão "Aplicar" e, logo em seguida, no botão "OK".

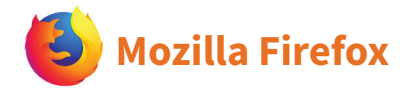

i. Abrir o Firefox;

- ii. Apertar a tecla "ALT" do seu teclado para que a barra de menu seja disponibilizada;
- iii. Selecionar a opção "Ferramentas" e, a seguir, a opção"Limpar dados pessoais";
- iv. Selecionar a aba "Avançado" na nova janela;
- v. Habilitar os itens "Cookies" e "Cache" na nova janela aberta;
- vi.Clicar no botão "Limpar agora". Esta janela será fechada automaticamente.

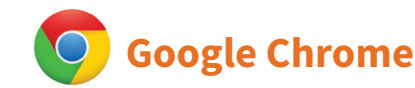

- i. Fechar o Navegador e entrar novamente;
- ii. No canto superior direito há três traços. Clicar neles com o botão esquerdo do mouse;
- iii. Na nova janela, clicar em "Ferramentas";
- iv. Na janela seguinte, clicar em "Limpar dados de navegação";
- v. No campo "Eliminar os seguintes itens desde:", selecionar "o começo";
- vi. Em seguida, selecionar os campos "Cookies e outros dados de site e de plug-in" e "Imagens e arquivos armazenados em CACHE";
- vii. Por fim, clicar em "Limpar dados de navegação".